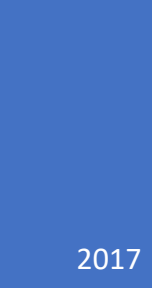

## NCB Website Web Manager's Reference: Updating WordPress Website

Creating New Pages (adding to page structure) through WordPress DALE MAGUIRE

## NCB Website: Creating New Pages (adding to page structure) through WordPress By Dale H. Maguire (last updated by Dale, February, 2017)

- 1. Website Login Point: http://www.natocharitybazaar.org/Customer id: ps4214-ovh
  - Login id: administrative login (provided separately)
  - Password: (provided separately- please note that the Lost your password feature is NOT supported)

|                                                                     | NATO Charity Baz                                                                                                    | Aar<br>-ASBL                                                                                                    |
|---------------------------------------------------------------------|----------------------------------------------------------------------------------------------------|----------------------------------------------------------------------------------------------------|
| Home Login Usemame: Password: Login Login Login Lost your password? | About         Charities         Sponsors         Upcoming Events         Gallery           Dencation Ceremony<br>Tuesday December 20th, 2016 by neb-admin         January 30, 2017         January 30, 2017           This year we raised a RECORD total of 213,880 Euro so that we are able to support 6 Belgian<br>charities and 20 International charities – 26 charities total!         Reservation requests MUST have been received by Tuesday 17 January 2017           ****Members must be on the list in order to attend the Donation Ceremony and must have<br>NATO ID/family passes or be signed in by someone in your delegation.         ****Charities and charity representatives who are able to attend will be on a separate list (not<br>to be included on individual country reservations forms). | Contact US<br>Sponsors<br>Contact US<br>Contact US<br>Contact |

- 2. CLICK: 'Login'
- 3. IF additional screen presented requesting Login and password again, click Back to NATO Charity Bazaar. DO NOT provide a login NOR a password on this screen

| A A A A A A A A A A A A A A A A A A A                |  |
|------------------------------------------------------|--|
| You are now logged out.                              |  |
| Username                                             |  |
| Password                                             |  |
| Remember Me Log In                                   |  |
| Lost your password?<br>← Back to NATO Charity Bazaar |  |

4. Select NATO Charity Bazaar Option from WordPress Command line (upper left of screen)

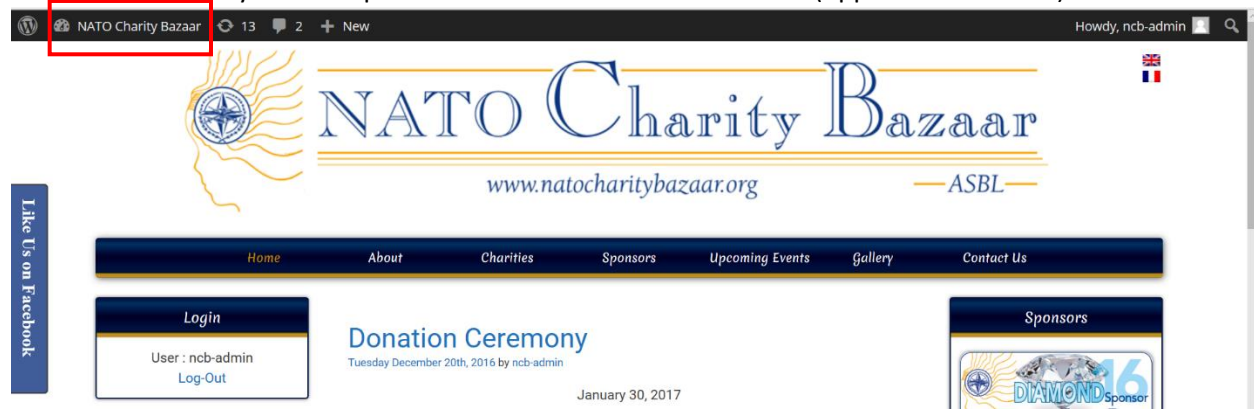

5. Select 'Dashboard' from drop down menu

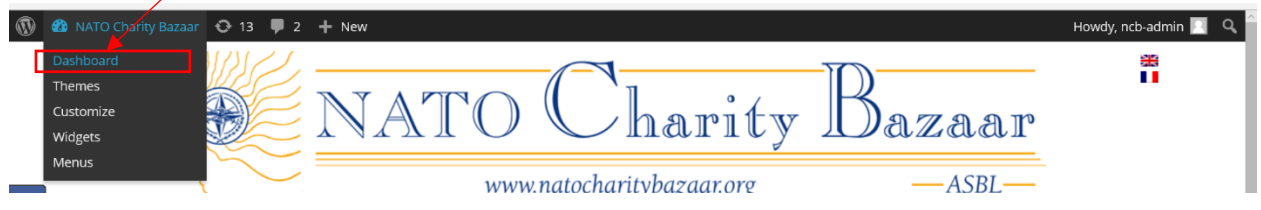

6. Select 'Pages' -> 'All Pages' from Dashboard sidebar menu

| /                                            |                                                                         |                                                |                  |                    |
|----------------------------------------------|-------------------------------------------------------------------------|------------------------------------------------|------------------|--------------------|
| 🚯 📸 NATO Charity Ba                          | zaar 💋 14 🛡 2 🕂 New                                                     |                                                |                  | Howdy, ncb-admin 📃 |
| <ul> <li>Dashboard</li> <li>Posts</li> </ul> | WordPress 4.7.2 is available! Please update now.                        |                                                |                  |                    |
| 91 Media                                     | Pages                                                                   |                                                |                  |                    |
| Pages                                        | All (84)   Online (80)   Offline (4)   Recent Pages                     |                                                |                  | Search Pages       |
| All Pages                                    | Bulk Actions 🖸   Unselect All   Fold All                                |                                                |                  | 0 Selected Item(s) |
| Settings                                     | Pages                                                                   | Status                                         | Template         |                    |
| GRAND Pages                                  | About                                                                   | • Online<br>2014/11/10                         | Default Template | Add New            |
| Comments (2) Widget Blocks                   | test                                                                    | • Online<br>2015/03/16                         | Default Template | Add New            |
| SL Plugins                                   | Charities                                                               | • Online<br>2014/11/10                         | Default Template | Add New            |
| Appearance                                   | Sponsors<br>Rename   View   Unpublish   Edit   Template   Move   Delete | <ul> <li>Online</li> <li>2015/01/12</li> </ul> | Default Template | Add New            |
| Plugins (9) Users                            | Becoming a Sponsor                                                      | • Online<br>2015/01/04                         | Default Template | Add New            |
| 🖋 Tools                                      | Upcoming Events                                                         | <ul> <li>Online</li> </ul>                     | Default Template |                    |

7. Note: Arrows to the left of the page titles indicate that there are sub-menus available from which to choose. Click this arrow (to display the submenus or collapse (close) the sub-menu list.

8. Select: "Add New" in the file structure where the new page needs to be placed. For demonstration purposes, the 2017 Members Bazaar Instructions and Information page will be used as the 'top-level' page- which is the 2017 sub-page

| Bazaar 📀 14 | ₽ 2 + New                                                                                          |                                                |                  | Howdy, ncb-admin |
|-------------|----------------------------------------------------------------------------------------------------|------------------------------------------------|------------------|------------------|
|             | 2015                                                                                               | <ul> <li>Online</li> <li>2015/01/12</li> </ul> | Default Template | Add New          |
|             | ▶ ■ 2016                                                                                           | • Online<br>2015/12/16                         | Default Template | Add New          |
|             | v 👔 2017-Menu                                                                                      | • Online<br>2016/12/04                         | Default Template | Add New          |
|             | Bazaar Instructions and Information<br>Rename   View   Unpublish   Edit   Template   Move   Delete | • Online<br>2017/01/10                         | Default Template | Add New          |
|             | 2017-Member General Assembly documentation                                                         | • Online<br>2017/01/10                         | Default Template | Add New          |

- 9. A transparent yellow box will appear over the page under which the new page will be created.
  - Create a title for the page.
  - Select: 'Subpage' to place the new page under the current page in the page structure

| 14 = 2 + New                     |                                                                            | Howdy, ncb                                     | admin |
|----------------------------------|----------------------------------------------------------------------------|------------------------------------------------|-------|
|                                  | 2015                                                                       | <ul> <li>Online</li> <li>2015/01/12</li> </ul> | 0     |
|                                  | 2016                                                                       | • Online<br>2015/12/16                         | 0     |
|                                  | 2017-Menu                                                                  | • Online<br>2016/12/04                         | 0     |
| Add New                          | Bazaar Instructions and Information                                        | o Online                                       |       |
| Selected page: Bazaar            | You are adding pages relative to this one Cancel dit. Template Move Delete |                                                |       |
| Instructions and Information     | 2017-Member General Assembly documentation                                 | <ul> <li>Online</li> <li>2017/01/10</li> </ul> | 1     |
|                                  | Charity Forms and Information                                              | • Online<br>2017/01/10                         | i     |
| Template<br>Default Template 🛛 🗸 | Official 2017 ASBL Organization Documentation                              | • Online<br>2017/01/10                         | (     |
| Position                         | Miscellaneous NCB Forms                                                    | • Online<br>2017/01/10                         | ſ     |
| Before<br>Subpage                | NCB Promotional Material and Graphics                                      | <ul> <li>Online</li> <li>2017/01/10</li> </ul> | [     |
| Number                           | Sponsorship Materials and Forms                                            | • Online<br>2017/01/10                         | ſ     |
| Add                              | Contact Us                                                                 | • Online                                       |       |

- If there already exists other sub-pages, you may indicate where in the 'order' this new page will fall within the existing sub-pages
- Click: 'Add' when satisfied
- Verify page is located in the page structure as desired (for demonstation purposes, we added the page titled 'Guest Access'

| y Bazaar \ominus 14 | ₽ 2 + New                                                                                            |                                                |                  | Howdy, ncb-admin 📃 |
|---------------------|----------------------------------------------------------------------------------------------------|------------------------------------------------|------------------|--------------------|
|                     | ▶ ₽ 2014                                                                                             | <ul> <li>Online</li> <li>2015/12/16</li> </ul> | Default Template | Add New            |
|                     | ▼ # 2017-Menu                                                                                        | • Online<br>2016/12/04                         | Default Template | Add New            |
|                     | Bazaar Instructions and Information     Rename   View   Unpublish   Edit.   Template   Move   Delete | • Online<br>2017/01/10                         | Default Template | Add New            |
|                     | Guest Access                                                                                         | Offline<br>2017/02/04                          | Default Template | Add New            |
|                     | 2017-Member General Assembly documentation                                                           | • Online<br>2017/01/10                         | Default Template | Add New            |
|                     | Charity Forms and Information                                                                        | • Online<br>2017/01/10                         | Default Template | Add New            |
|                     | Official 2017 ASBL Organization Documentation                                                        | • Online<br>2017/01/10                         | Default Template | Add New            |
|                     | Miscellaneous NCB Forms                                                                              | • Online<br>2017/01/10                         | Default Template | Add New            |
|                     | NCB Promotional Material and Graphics                                                                | • Online<br>2017/01/10                         | Default Template | Add New            |
|                     | Sponsorship Materials and Forms                                                                      | • Online<br>2017/01/10                         | Default Template | Add New            |
|                     |                                                                                                    |                                                |                  |                    |

## NCB Website: Creating New Pages (adding to page structure) through WordPress By Dale H. Maguire (last updated by Dale, February, 2017)

10. Click: 'Edit' from the page options to design the new page as desired

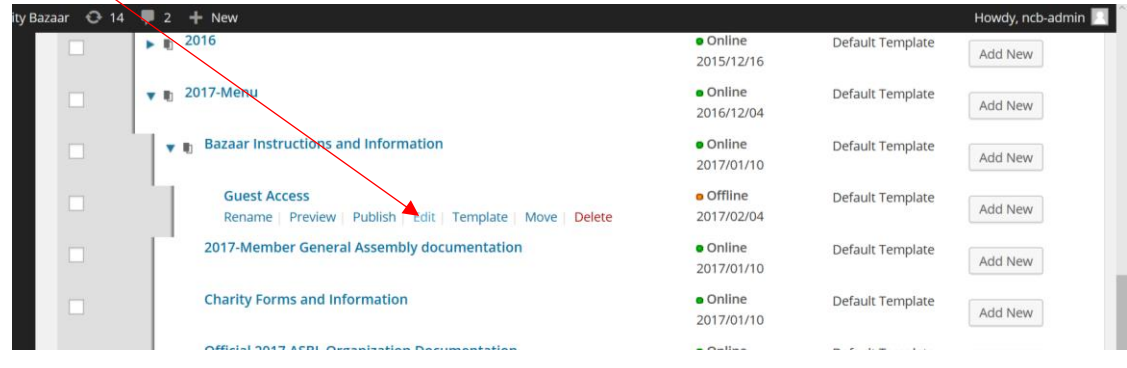